# <u>Hello ALOHA (Ver1.0)</u>取扱い説明書

# 目 次

| 内容                           | ページ   |
|------------------------------|-------|
| Hello ALOHAIIについて            | 2     |
| 機能                           | 3     |
| インストール                       | 4     |
| アンインストール                     | 5     |
| Hello ALOHAⅢの起動・停止方法         | 6~7   |
| Hello ALOHAⅢ試用版のご使用方法及び注意事項  | 8     |
| Hello ALOHAⅢの操作方法            | 9~17  |
| パソコンで Hello ALOHAⅢの動作を確認する方法 | 18~20 |

# 株式会社 日興電機製作所

# Hello ALOHAIIについて

#### ■ 概 要

- 1. 本製品は、ナンバーディスプレイアダプタ「アロハ ND6」との接続により、簡易に CTI が実現できる1回線向け CTI ソフトです。
- 電話を着信すると発信者の電話番号をパソコン画面に表示します。予め必要な情報を登録しておけばその情報 も表示します。

#### ■ 動作環境

- 1. OS:Windows 8.1/7/Vista
- 2. メモリ:512MB 以上を推奨
- 3. ハードディスク空き:10MB 以上
- 4. 画面解像度:1024×768以上
- 5. アロハ ND6 が接続できる環境: USB ポート
- 6. Windows Vista 以上が動作できる環境
- 必要ソフト:.NET Framework4.0 Client Profile
   (インストール PC に入っていない場合は自動でインストールする旨のメッセージが表示されます。
   はいをクリックし、同意し、インストールして下さい)

#### ■ 本製品をご使用する為には、下記内容の契約及び機器が必要となります。

- 1. 通信回線のナンバーディスプレイサービス契約が必要です(別途費用がかかります)
- 2. 日興電機製作所のナンバーディスプレイアダプタ「アロハ ND6」が必要です。
- 3. パソコンが必要です(OS:Windows 8.1/7/Vista)

#### ■その他

- 1. 本ソフトウェアは、ナンバーディスプレイアダプタ「アロハ ND6」専用のソフトウェアです。
- 2. ハード機器とソフトウェアの構成は下記になります。

| セット品の名称 | 構成                       | 備考 |
|---------|--------------------------|----|
|         | Hello ALOHAⅢ(ソフトウェア)     |    |
|         | アロハ ND6((ナンバーディスプレイアダプタ) |    |

#### ■ お問合せ

〒363-0002 埼玉県桶川市赤堀 1-7 株式会社 日興電機製作所 TEL:048-728-3131 FAX:048-729-1075 URL http://www.nikko-ew.co.jp/

# 機能(「Hello ALOHA」と「Hello ALOHAⅢ」比較表)

|                | ソフト名称            | Hello ALOHA | Hello ALOHAII | *終步: 青                                                         |
|----------------|------------------|-------------|---------------|----------------------------------------------------------------|
| 機能             | 適用ハード機器          | アロハ ND5     | アロハ ND6       | 做 肥 慨 安                                                        |
|                | 基本表示             | 0           | 0             | ・着信日時/電話番号を表示(着信時)<br>・簡易着信画面、標準画面の切り替え<br>・着信者の名前、メモ等を表示(登録要) |
| 羊仔             | 外部リンク            | 0           | 0             | ・外部ファイル(ワード、エクセルなど)、地図な<br>どを開けます                              |
| 「宿1日<br>主ーテ    | PC 着信音           | ×           | 0             | ・PC から着信音が出せます                                                 |
| <b>衣</b> 小     | 応答時間表示           | ×           | 0             | ・ベルが鳴ってから受話器をあげるまでの時<br>間を表示します                                |
|                | 通話時間表示           | ×           | 0             | ・通話時間を表示します(着信時)<br>・電話に出られなかった時は「未応答」表示                       |
|                | 拒否番号通知           | ×           | 0             | ・着信拒否番号からの着信を通知又は非通知                                           |
| 登録<br>一覧<br>表示 | 登録件数             | 1 万件        | 5 万件          | ・インポート/エクスポート/絞り込み機能                                           |
|                | 履歴件数             | 1千件         | 1 万件          |                                                                |
| 关后             | 日時/電話番号/名前<br>表示 | 0           | 0             |                                                                |
| 宿悟             | 応答/未応答表示         | ×           | 0             |                                                                |
| 履歴             | 電話応答までの時間<br>表示  | ×           | 0             | ・エクスホート/コヒー/ 絞り込み機能                                            |
|                | 通話時間表示           | ×           | 0             |                                                                |
|                | 着信拒否表示           | ×           | 0             |                                                                |
|                | アロハの時刻設定         | ×           | 0             | ・PC からアロハの時刻設定(自動/手動)                                          |
| PC からアロ        | タイプ設定            | ×           | 0             | ・PC から電話機がナンバーディスプレイ対応<br>/非対応の設定                              |
| ハの設            | 着信拒否/許可設定        | ×           | 0             | ・PC から着信拒否/許可の設定                                               |
| 定              | 特定番号設定           | ×           | 0             | <ul> <li>PC から 30 件の特定番号登録(着信番号拒<br/>否/許可)</li> </ul>          |
| その他            | 自動起動             | 0           | 0             | ・PC 起動時に自動立ち上げ                                                 |
| の機能            | 文字の拡大            | 0           | 0             | ・小/中/大                                                         |
| アロハ(<br>歴確認    | ハード機器)の着信履       | ×           | 0             | ・夜間にかかってきた電話(パソコンを立ち下<br>げた状態)も、アロハのメモリ30件分の履歴を<br>確認できます      |

# <u>インストール方法</u>

# ■Windows 8.1の場合

- (1)パソコンのドライバに CD-ROM をセットします。
- (2)自動的に下記画面が立ち上がります。
  - クリックします。

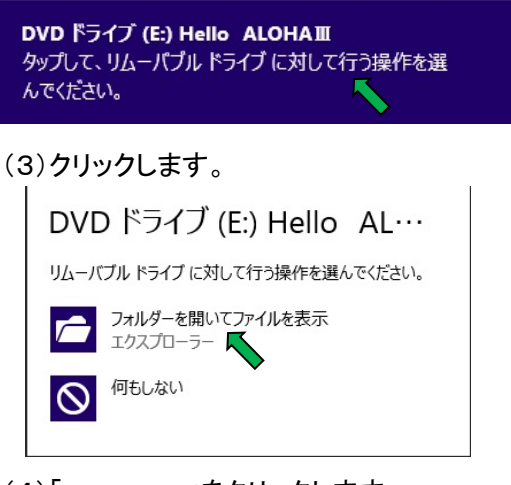

(4)「setup. exe」をクリックします。 (立ち上がらない場合は、「エクスプローラー」より CD-ROMドライブをクリックして立ち上げてください)

| 8 98-                                                         | F.      | ライブ ツール                   | 1                   | DVD ドライブ (E:) Hello                    | ALOHAI                                                                                                    |                                                                                             | - 0                | ×          |
|---------------------------------------------------------------|---------|---------------------------|---------------------|----------------------------------------|----------------------------------------------------------------------------------------------------|---------------------------------------------------------------------------------------------|--------------------|------------|
| ファイル ホーム 共有                                                   | 表示      | 管理                        |                     |                                        |                                                                                                    |                                                                                             |                    | ^ 0        |
| は<br>して<br>して<br>して<br>して<br>して<br>して<br>して<br>して<br>して<br>して | 風り付け    | <b>R. D</b><br>1819a ol-a | ★ 単<br>単株 名前の<br>変更 | 1000 1000 1000 1000 1000 1000 1000 100 | して<br>プロパティ<br>一日 1010 日本<br>一日 1010 日本<br>日本<br>日本<br>日本<br>日本<br>日本<br>日本<br>日本<br>日本<br>日本 | 日<br>第一<br>第二<br>第二<br>第二<br>第二<br>第二<br>第二<br>第二<br>第二<br>第二<br>7<br>二<br>7<br>二<br>7<br>二 | 単沢<br>目除<br>DU切り替え |            |
| クリップボード                                                       |         | 5                         | 12                  | 新規                                     | BK .                                                                                                    | 183                                                                                         | R                  |            |
| · · + · · · · · · · · · · · · · · · · ·                       | DVD F54 | ブ(E:) Hello Al            | DHAII               |                                        |                                                                                                    | * ¢                                                                                         | DVD K5.            | . <i>р</i> |
| ** お気に3.0                                                     | ^       | 名町                        | *                   | 更新日時                                   | 種類                                                                                                    |                                                                                             | 917                |            |
| <ul> <li>SkyDrive</li> <li>ダウンロード</li> <li>デスクトップ</li> </ul>  |         | 1 setup                   | $\mathbf{i}$        | 2015/02/2                              | 08:14 アプリケーシ                                                                                                    | a>                                                                                          | 47,220             | KB         |
| 1回 毎時第三日本道新<br>1個の項目                                          | Y       |                           |                     |                                        |                                                                                                    |                                                                                             |                    |            |

- (5)ユーザーアカウント制御画面が表示されます。 「はい」をクリックします。
- (6)「次へ」をクリックします。

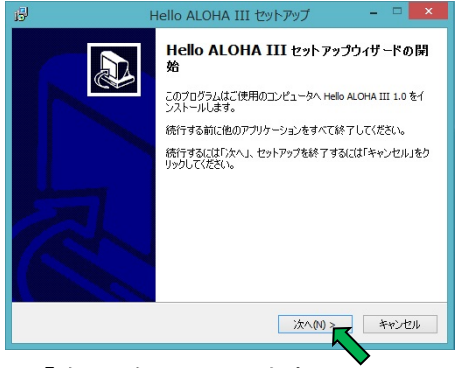

#### (7)「次へ」をクリックします。

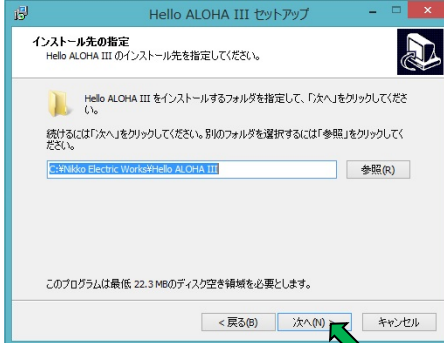

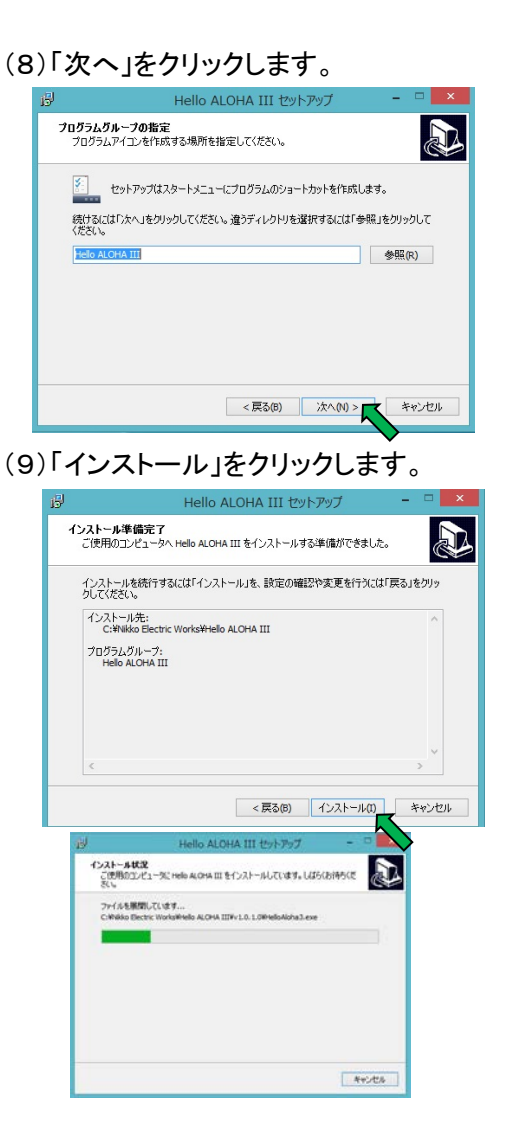

# (10)「完了」をクリックします

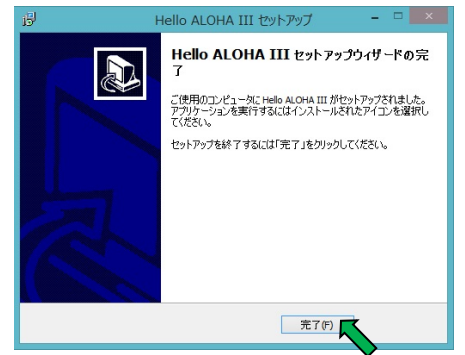

# <u>アンインストール方法</u>

#### ■Windows 8.1場合

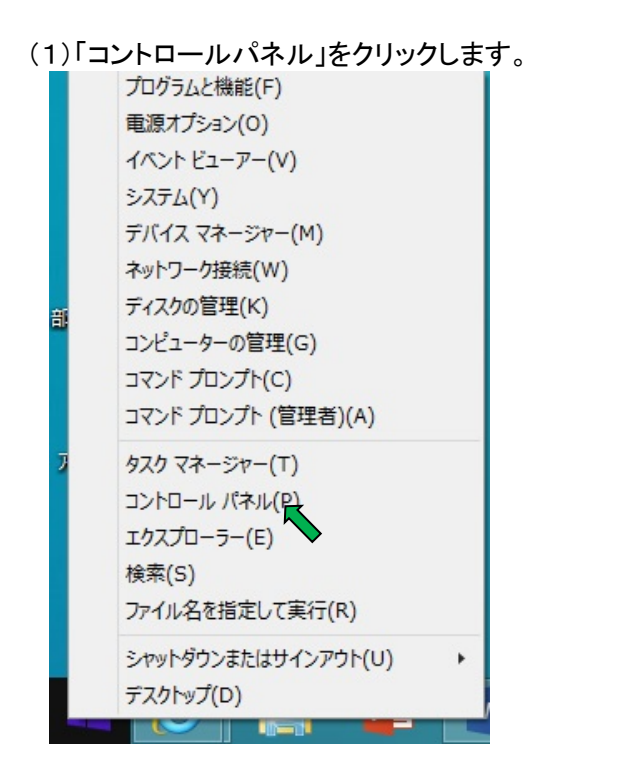

(4)「はい」をクリックします。

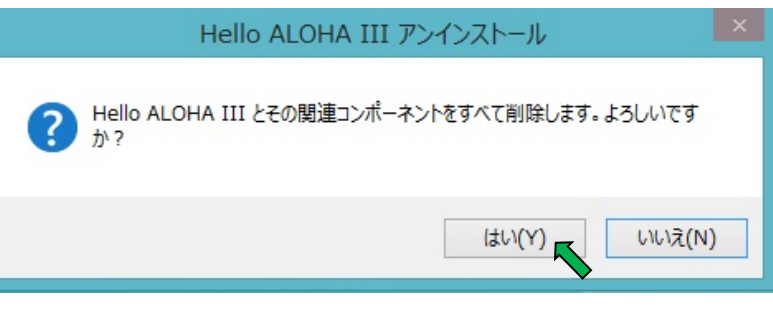

# (5)「OK」をクリックします。

| Hello ALOHA III アンインストール                 | x |
|------------------------------------------|---|
| Hello ALOHA III はご使用のコンピュータから正常に削除されました。 |   |
| ок                                       |   |

# (2)「プログラムのアンインストール」をクリックします。

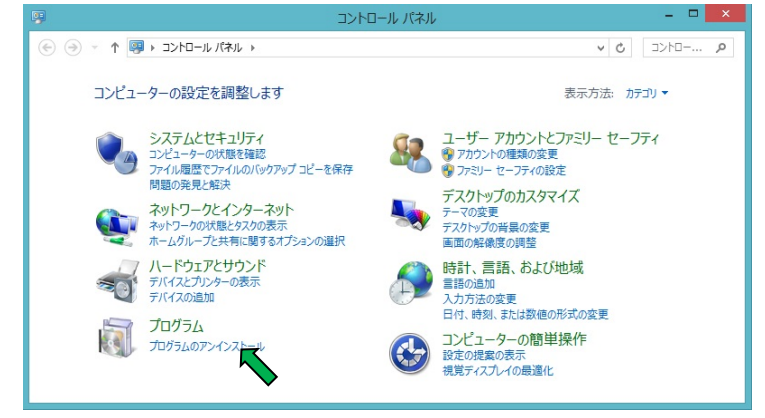

(3)「Hello ALOHAⅢ1.0」をクリックします。 アンインストールをクリックします。

|   |                                                | プログラムと機能                                                      |             | ×        |
|---|------------------------------------------------|---------------------------------------------------------------|-------------|----------|
| ( |                                                | ,パネル > プログラム > プログラムと機能 ∨ 0                                   | プログラムと      | P,       |
|   | コントロール パネル ホーム                                 | プログラムのアンインストールまたは変更                                           |             |          |
|   | インストールされた更新プログラムを<br>表示                        | プログラムをアンインストールするには、一覧からプログラムを選択して [アンインストール]、[変更]<br>クリックします。 | 、または [修復] を | ř        |
| 8 | <ul> <li>Windows の機能の有効化または<br/>無効化</li> </ul> | 整理 ▼ アンインストール                                                 | •== •       | 0        |
|   |                                                | 名前 予行元 発行元                                                    |             | ^        |
|   |                                                | Hello ALOHA III 1.0                                           |             | <b>v</b> |
|   |                                                | <                                                             |             | >        |
|   |                                                | サイズ: 22.2 MB                                                  |             |          |

# Hello ALOHAIIの起動・停止方法

#### ■起動(Windows 8.1の場合)

(1)スタート画面→「アプリ」→「Hello ALOHAⅢ起動」をクリックします。

| Hello / | ALOHA III          |
|---------|--------------------|
| ALOHA 3 | Hello ALOHA III 起動 |
| ALOHA B | Hello ALOHA III 停止 |

(2)起動すると、以下の画面が表示されます。

| Hello ALO | HA III プロダクトキー登録 |
|-----------|------------------|
| プロダクト     |                  |
| プロダクトキー   |                  |
|           |                  |
|           | OK キャンセル         |

- (3) 正規版のプロダクトキーまたは試用版のプロダクトキーを入力して「OK」ボタンを押すと正しいプロダクトキーであれ ば「ユーザーアカウント制御」画面が表示されます(初回登録時のみ2回表示されます) 「はい」を2回クリックして下さい
  - ※ 間違ったキーの場合は以下のようにエラーメッセージが表示されます。キャンセルボタンをクリックすると、 登録せずに終了します。

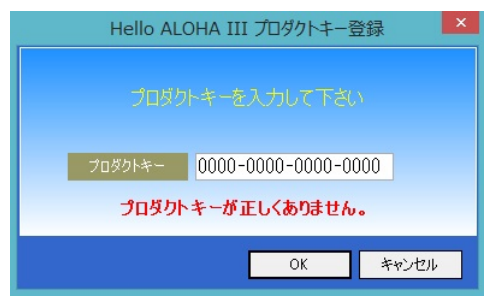

(4) 起動するとタスクトレイにアイコンが表示され、起動したことをお知らせするメッセージが表示されます。 ※メッセージは、そのままにしておくと10秒後に消えます。

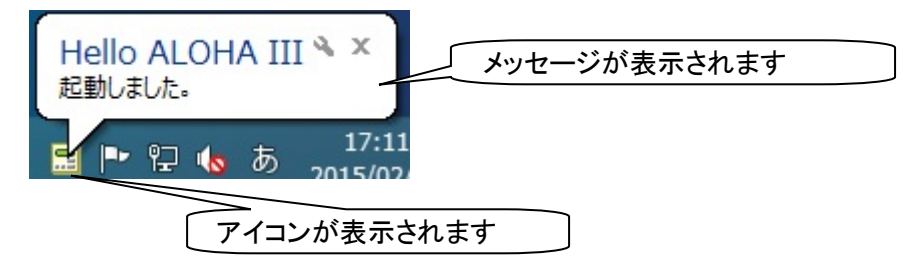

(5) Hello ALOHAIIは、ナンバーディスプレイアダプタ「アロハ ND6」と接続された事を自動認識し、COM ポートを 自動設定します。自動接続が出来ているのか?接続出来ていないのか?の判断は、下記アイコンにより表示されます

※アイコンの種類
 ニ ナンバーディスプレイアダプタ「アロハ ND6」と接続されている状態
 ニ ナンバーディスプレイアダプタ「アロハ ND6」と接続されていない状態

#### ■停止「Windows 8.1の場合」

(1)スタート画面→「アプリ」→「Hello ALOHAⅢ停止」をクリックします。

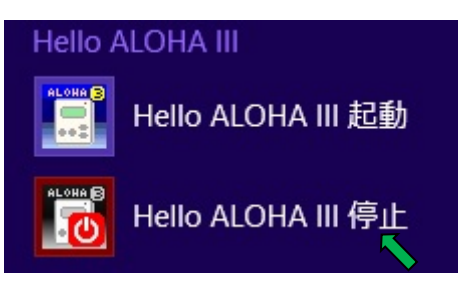

- (2)タスクトレイよりアイコンが消えます。
  - ※Hello ALOHAⅢの停止操作は、メニューより停止する方法もあります。メニューより、停止させる方法は メニュー画面の説明ページに記載します。

<sup>■</sup>注意:Hello ALOHAⅢは、ナンバーディスプレイアダプタ「アロハ」を自動認識する為、「接続されている状態」 のアイコン表示になるまで、多少時間がかかります。

# Hello ALOHAII試用版のご使用方法及び注意事項

■ 試用版プロダクトキーにて、無償で(60日間)ご使用できます。

(1)試用版プロダクトキー(60日間)を入力します。

※ 試用版プロダクトキー:B000-5980-D9AA-0140

(2)無償で60日間ご利用になれます。

(3)試用期間の確認方法は、「メニュー画面」の「Hello ALOHAIIについて」をクリックします。

下記の画面が表示され、使用可能期間が表示されます。

(メニュー画面の表示方法は、Hello ALOHAIIの操作方法のページをご確認して下さい)

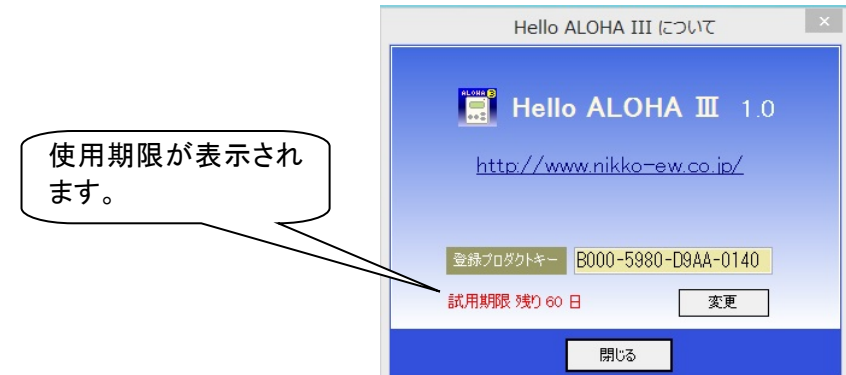

#### ■ 試用版プロダクトキーにて Hello ALOHAⅢ使用時の注意事項

(1)試用版プロダクトキーでご使用の場合は、「メニュー画面」→「設定」→「起動」にて、「自動起動」に チェックを入れないようにして下さい。

(メニュー画面の表示方法は、Hello ALOHAIIの操作方法のページをご確認して下さい)

※自動起動にチェックを入れ、使用期限を過ぎると Windows を起動する毎にプロダクトキー登録画面が 自動表示されます)

(2)試用版プロダクトキーでご使用中、不要になりましたら、「Hello ALOHAII」をアンインストールして下さい。 (アンインストールは、アンインストール方法のページをご確認して下さい)

#### (3)試用版を使用の場合

試用版プロダクトキーで、Hello ALOHAIITをご使用の場合、日付が変わるたびに(ユーザーアカウント制御)の画面が表示されます。「許可」又は「はい」をクリックして、ご使用下さい。

(4)試用版でご使用の情報(登録一覧、履歴)は、正規版にてそのままご使用出来ます。 アンインストールしないで下さい。

但し、「メニュー」→「各種設定」にて設定された内容は、初期状態に戻りますので再度設定して下さい。

# Hello ALOHAⅢの操作方法

# ■メニュー画面

(1)タスクトレイのアイコン 2 をクリックすると「メニュー画面」が表示されます。

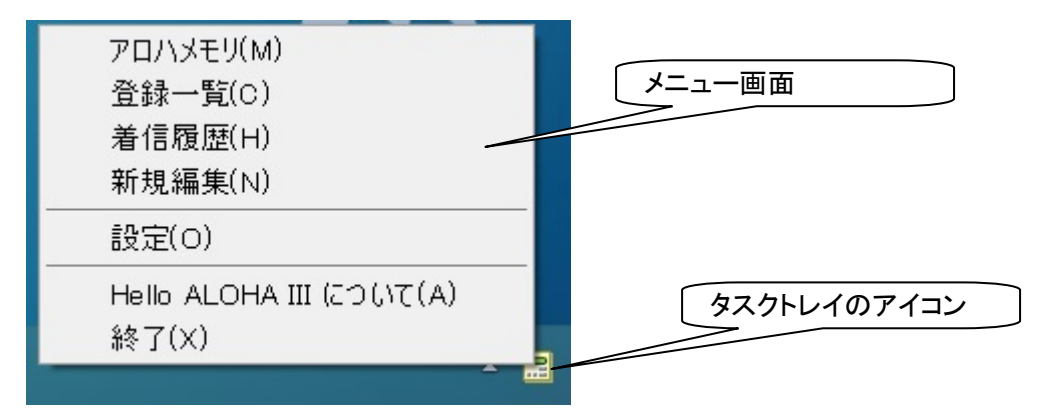

※「メニュー画面」の説明

| アロハメモリ(M)            | ナンバーディスプレイアダプタ「アロハ ND6」に登録されている着信履歴 30<br>件(着信日時・応答/未応答等)を表示します。                |
|----------------------|---------------------------------------------------------------------------------|
| 登録一覧(C)              | Hello ALOHAIIに登録済みの電話番号情報を一覧表示します。<br>※ 最大登録件数 5万件                              |
| 着信履歴(H)              | 着信があった電話番号を日時の新しい順に表示します。<br>※ 最大記録件数 1 万件(1 万件を超える場合は日時が古いデータから自<br>動的に削除されます) |
| 新規編集(N)              | 電話番号情報の編集画面を表示します。<br>新規顧客登録、電話番号から登録情報検索が行えます。                                 |
| 設定(O)                | 各種設定画面を表示します(接続、設定、動作、表示、起動)                                                    |
| Hello ALOHAIIについて(A) | バージョン情報、登録プロダクトキーを表示します。                                                        |
| 終了(X)                | プログラムを終了させます。                                                                   |

#### ■設定画面

(1)「メニュー画面」の設定をクリックすると「設定画面」が表示されます。

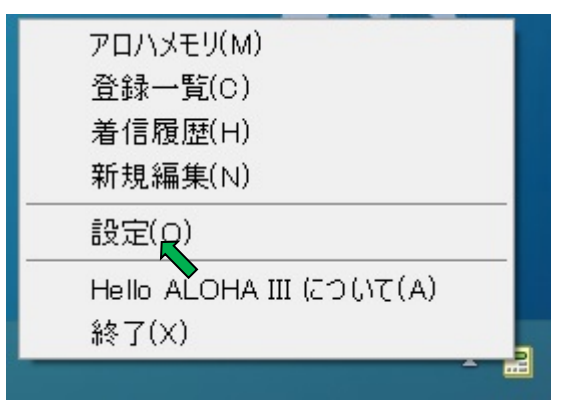

#### ■設定画面

#### (2)「接続」

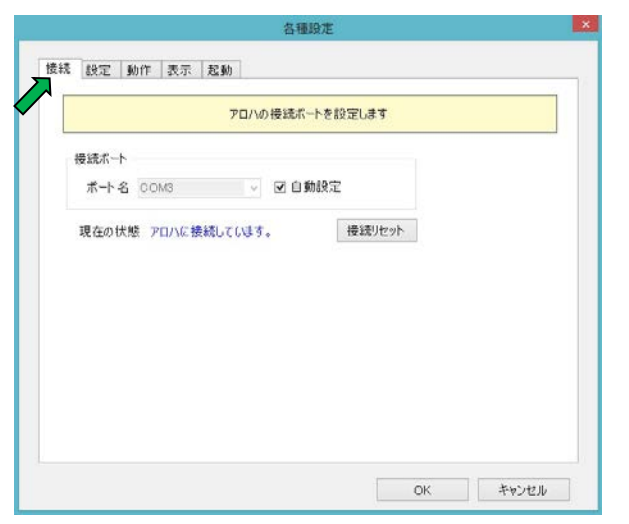

#### (3)「設定」

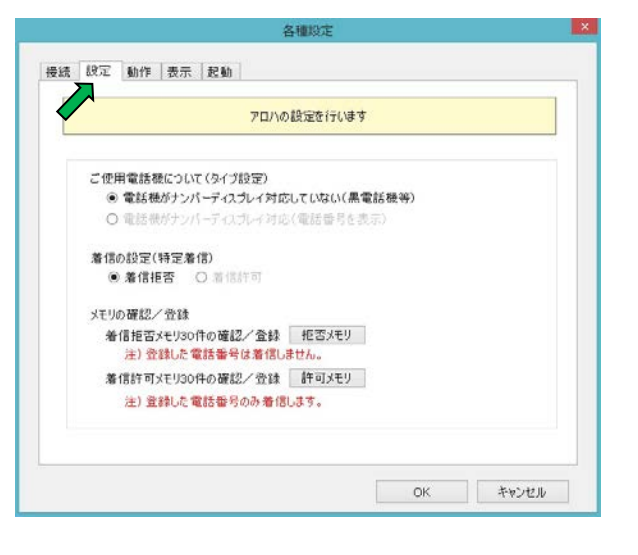

- ナンバーディスプレイアダプタ「アロハ ND6」と接続するポ ート名を指定します。ポート名を手動設定する場合は「ポ ート名」に "COM1"等のポート名を入力します。
- ②「自動設定」チェックボックスにチェックした場合は、使用しているパソコン上の全ポートを走査してアロハに繋がっているポートを探し、見つかったポートに接続します。(「自動設定」チェックボックスをチェックせず、「ポート名」を空欄にした場合も自動設定と同じ処理となります。)
- ③「現在の状態」にはアロハND6との接続状態が表示されます。接続中のときは"アロハに接続しています。"と表示され、接続していない状態のときは"アロハに接続していません。"と表示されます。
- ④「接続リセット」ボタンを押すと、接続を一旦解除して再度 接続処理を行います。
- ナンバーディスプレイアダプタ「アロハ ND6」の設定状況を 表示します。Hello ALOHAⅢアプリより、アロハ ND6 の設 定を行います。
- ②ご使用電話機について(タイプ設定) ご使用電話機の種類(ナンバーディスプレイ対応していない/対応している)により選択します。ご使用電話機がナンバーディスプレイに対応している場合は、ご使用電話機にも電話番号が表示されます。
- ③ 着信の設定(特定着信)
   「着信拒否」を選択すると、着信拒否メモリ(30件)に登録された電話番号から着信があった場合、電話機は鳴りません。相手には無言で電話を切断します。
   「着信許可」を選択すると、着信許可メモリ(30件)に登録された電話番号からの着信のみ通話ができます。着信許可

れた電話番号からの着信のみ通話ができます。着信許可 メモリ以外の電話番号から着信があった場合、電話機は 鳴りません。相手には無言で電話を切断します。

- ④ メモリの確認/登録
   着信拒否メモリ 30 件/着信許可メモリ 30 件の確認、登録
   が行えます。
- ※注意
  - 上記設定を変更すると、アロハ ND6 が「カチッ」と音がしますが異常ではありません。
  - ・アロハ ND6 本体の操作で、上記設定はしないでください。 Hello ALOHA III アプリが正常に動作できなくなります。

#### ■設定画面

#### (3)「動作」

|                 | 電話着信時の動作を設定します  | t    |    |
|-----------------|-----------------|------|----|
| ◎ 簡易ウィンドウを出す    | O 詳細からどうを出す     |      |    |
| □ 拒否番号からの着信書    | 行っしない           |      |    |
| ☑ 着信時、PCから音を出す  |                 |      |    |
| ● 標準音声使用        |                 |      |    |
| ○ 音声ファイル措定      |                 |      |    |
|                 |                 |      | 選択 |
| □ 時刻設定をする(1日1回) | 10 0 0 0 0 DCD3 | 設定する |    |
| 手動で設定する 時ま      | 刘設定             |      |    |
| ☑ 起動コマンドを実行する   |                 |      |    |

- ① 電話着信時の動作を設定します。
- ②「簡易ウィンドウを出す」を選択すると、着信時に画面右下に電話が掛かってきたことを知らせる小さいウィンドウを表示します(画像1)
- ③「詳細ウィンドウを出す」を選択すると、着信時に相手の詳 細な情報を表示します。(画像 2)
- ④ 「拒否番号からの着信通知しない」を選択すると、拒否番号から着信があっても表示しません。
- ⑤ 「着信時、PC から音を出す」を選択すると、着信時に PC から音が出ます。
- ⑥「時刻設定をする」を選択すると、指定した時間に、PC時 刻をアロハ ND6 に設定します。「手動で設定する」をクリッ クすると、現在の PC 時刻をアロハ ND6 に設定します。
- ⑦「起動コマンドを実行する」にチェックを付けると、着信時に 編集画面で登録設定した起動コマンドが実行されます。
- ◎便利な使い方
  - ・「時刻設定をする」を設定するとアロハ ND6 の時刻が正確 に表示されます。夜間にかかってきた電話の時刻が正確に メモリされます。

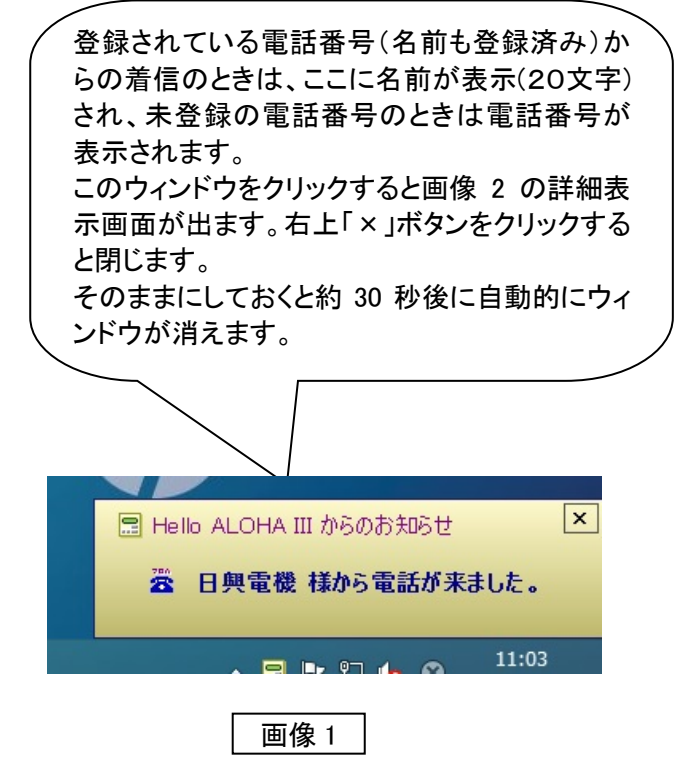

| E)   |                  |            |      | 電話番号         | 情報の表示    |        | - 0                 | ×              |
|------|------------------|------------|------|--------------|----------|--------|---------------------|----------------|
| 1 23 | 話番号情報            | 級の表示       |      |              |          |        |                     |                |
| No.  | 信番号              | 0487283131 |      | 着信時刻         | 11:05:56 | 前回着信日時 | 2015/02/26 11:03:30 |                |
|      | 名前               | 日興電機       |      |              |          |        |                     |                |
|      | <del>ک</del> ד1  |            |      |              |          |        |                     |                |
| F    | ¥ <del>7</del> 2 |            |      |              |          |        |                     | 0.0            |
|      | XE3              |            |      |              |          |        |                     | C              |
|      | メモ4              |            |      |              |          |        |                     | ()<br>()<br>() |
|      | ¥€5              |            |      |              |          |        |                     | 6 5            |
| 起    | 別コマンド            |            |      |              |          |        |                     |                |
| 電応答  | 話番号<br>までの時間     | 0487283131 | 通話時間 | 検索<br>00.000 | 6        |        |                     |                |
| 8    | 皇集               | 一覧表示       | 保存   |              |          |        |                     | .1             |

画像 2

名種設

表示文字サイズを設定します

#### ■設定画面

#### (4)「表示」

投続 設定 動作 表示 起動

メモ1の表示名 メモ1 メモ2の表示名 メモ2

メモ3の表示名 メモ3

メモ4の表示名 メモ4 メモ5の表示名 メモ5

小中大

文字サイズ

項日名

#### ① 画面の表示に関する設定をします。

- ②「文字サイズ」は画面上の文字サイズを設定します。 影響する画面は登録一覧画面、着信履歴画面、情報 の編集画面、着信電話情報の表示画面です。
- ③「項目名」にはメモ1、メモ2、メモ3、メモ4、メモ5の表示名を設定します。(例えば、メモ1の表示名を「アドレス」に設定すると、着信電話情報の表示画面では、「アドレス」に変更されます。
- ④ 着信電話情報の表示画面では、全角26文字表示で きます。

(5)「起動」

|                 | 木プログラムあ | 動方法を設定し | ます |  |
|-----------------|---------|---------|----|--|
| Windows起動・ログオン時 |         |         |    |  |
| □ 自動起動          |         |         |    |  |
|                 |         |         |    |  |
|                 |         |         |    |  |
|                 |         |         |    |  |
|                 |         |         |    |  |
|                 |         |         |    |  |

- ① Hello ALOHA の起動方法を設定します。
- ②「自動起動」チェックボックスにチェックした場合は、次回の Windows 起動時、あるいはログオン時に本プログラムが自動で立ち上がるようになります。

■「OK」ボタンを押すと設定内容を保存し、画面を閉じます。

OK キャンセル

■ 「キャンセル」ボタンを押すと保存せずに画面を閉じます。

■Hello ALOHAⅢについて

(1)「メニュー画面」の「Hello ALOHAIIIについて」をクリックするとバージョン情報が表示されます。

| アロハメモリ(M)                        | Hello ALOHA III について ×                                                                               |
|----------------------------------|----------------------------------------------------------------------------------------------------|
| 登録一覧(C)<br>着信履歴(H)               | 📑 Hello ALOHA Ⅲ 1.0                                                                                  |
| 新規編集(N)                          | http://www.nikko-ew.co.ip/                                                                           |
| 設定(0)                            |                                                                                                    |
| Hello ALOHA III について(A)<br>終了(X) | 登録プロダクトキー         B000-5980-D9AA-0140         登録プロダクトキー           試用期限 残0 60 日         変更         表示 |
|                                  | 間12                                                                                                  |

# Hello ALOHA の操作方法

#### ■アロハメモリ

(1)「メニュー画面」の「アロハメモリ」をクリックすると、「アロハ ND6」にメモリされている着信履歴を 30 件 確認することができます

| アロハメモリ(M)<br>登録一覧(C)<br>着信履歴(H)<br>新規編集(N) |  |
|--------------------------------------------|--|
| 設定(O)                                      |  |
| Hello ALOHA III (こついて(A)<br>終了(X)          |  |
|                                            |  |

- (2)アロハメモリ画面の表示
  - ※「Hello ALOHAⅢ」アプリが停止した状態でも、ナンバーディスプレイアダプタ「アロハ ND6」にメモリされた 30件の着信履歴を確認することができます。かかってきた電話に応答したのか?未応答だったのか? 又、夜中にかかってきた電話、不在時の電話も確認・表示が出来ますので、折返し電話が必要なのかが 簡単に識別できます。
  - 注. アロハ ND6 の着信履歴メモリは、アロハ ND6 に電源が供給された状態で保存されます。 USB 電源のみでご使用の場合、USB 電源を切りますとアロハ ND6 の着信履歴メモリは保存されません。

|        |                  | דנ         | リノメモリ      |          | × |
|--------|------------------|------------|------------|----------|---|
| アロハメモリ |                  |            |            |          |   |
| C      | DM3              |            |            |          |   |
| No.    | 着信日時             | 電話番号       | 名前         | 応答/未応答   | ^ |
| 1      | 2015/03/02 15:29 | 0121145560 | 桶川         | 応答       |   |
| 2      | 2015/03/02 15:29 | 0121145560 | 桶川         | 応答       |   |
| 3      | 2015/03/02 15:29 | 0121145560 | 桶川         | 応答       |   |
| 4      | 2015/03/02 15:29 | 0023224617 | アロハ        | 応答       |   |
| 5      | 2015/03/02 15:29 | 非通知        |            | 未応答      |   |
| 6      | 2015/03/02 15:28 | 0487283131 | (株)日興電機製作所 | 応答       |   |
| 7      | 2015/03/02 15:28 | 0123456789 | 佐藤         | 応答       |   |
| 8      | 2015/03/02 15:27 | 000000010  | 鈴木         | 応答       |   |
| 9      | 2015/03/02 15:27 | 8823459666 | 田中         | 応答       |   |
| 10     | 2015/03/02 15:26 | 0123012344 | 村田         | 応答       |   |
| 11     | 2015/03/02 15:25 | 0121145560 | 桶川         | 応答       |   |
| 12     | 2015/03/02 15:24 | 表示圈外       |            | 未応答      |   |
| 13     | 2015/03/02 15:24 | 0023224617 | アロハ        | 応答       |   |
| 14     | 2015/03/02 15:23 | 0487283131 | (株)日興電機製作所 | 応答       |   |
| 15     | 2015/02/02 15:22 | 0123/56799 | 佐藤         | <u> </u> | ¥ |

#### ■電話番号情報の表示方法・使い方

(1) 電話の着信があった時、表示される画面です。

(「メニュー」→「設定」→「動作」→「詳細ウィンドウを出す」のチェックボックスにチェックされている時表示します)

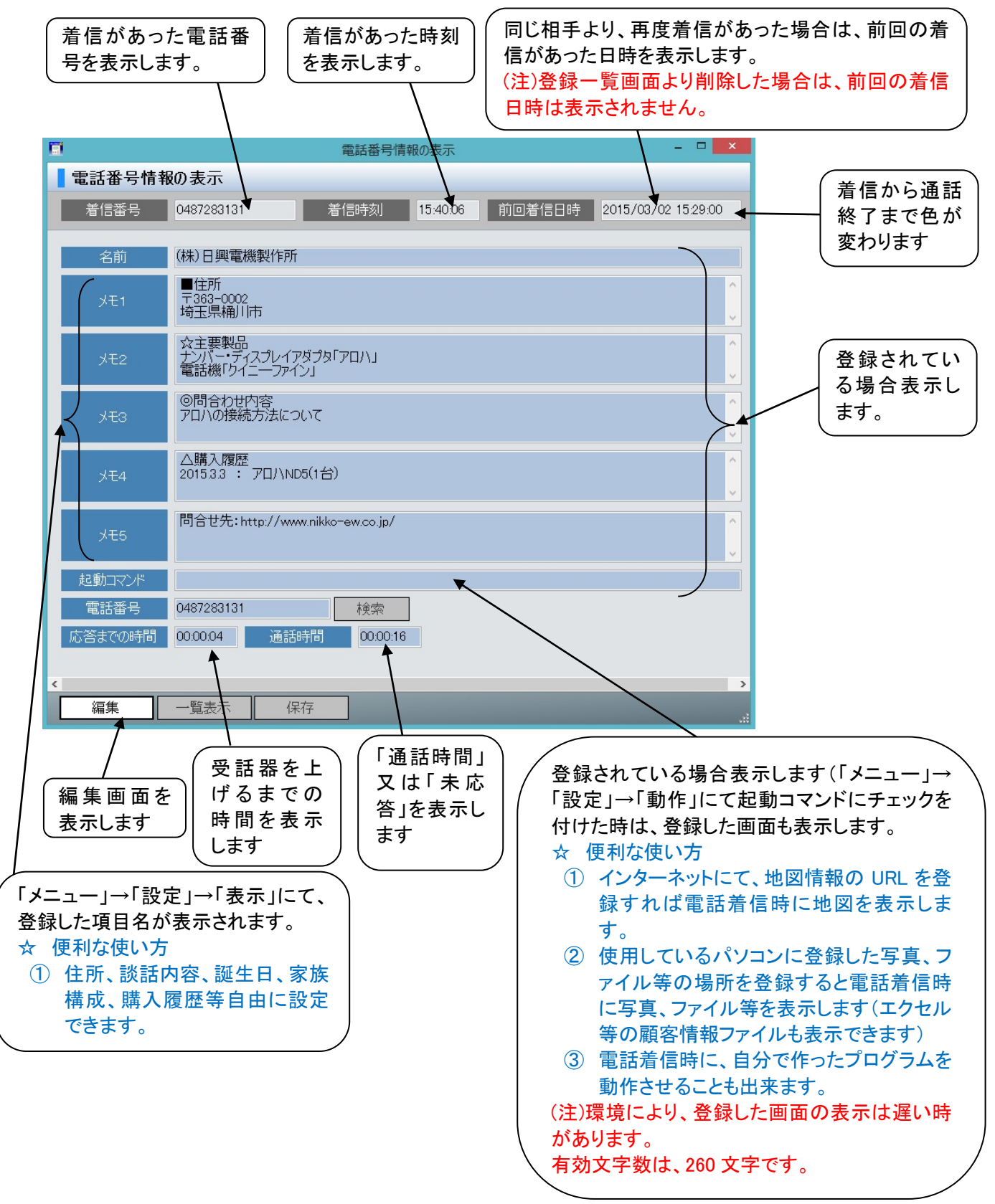

#### Hello ALOHAⅢの操作方法

#### ■編集画面の表示方法・使い方

(1)情報の編集及び新規登録が行なえます。

- ①「メニュー」→「登録一覧」→編集ボタンで表示します。
- ②「電話番号情報の表示」(着信時の画面)→編集ボタンで表示します。
- ③「メニュー」→「新規編集」で表示します(電話番号入力→検索後、登録内容を書込みます)
  - (注) ①又は②で表示した場合は、登録してある情報が全て表示されます。

③で表示した場合は、情報はなにも表示されません。 ※電話番号は、必須項目となりますので必ず入力する必要があります。

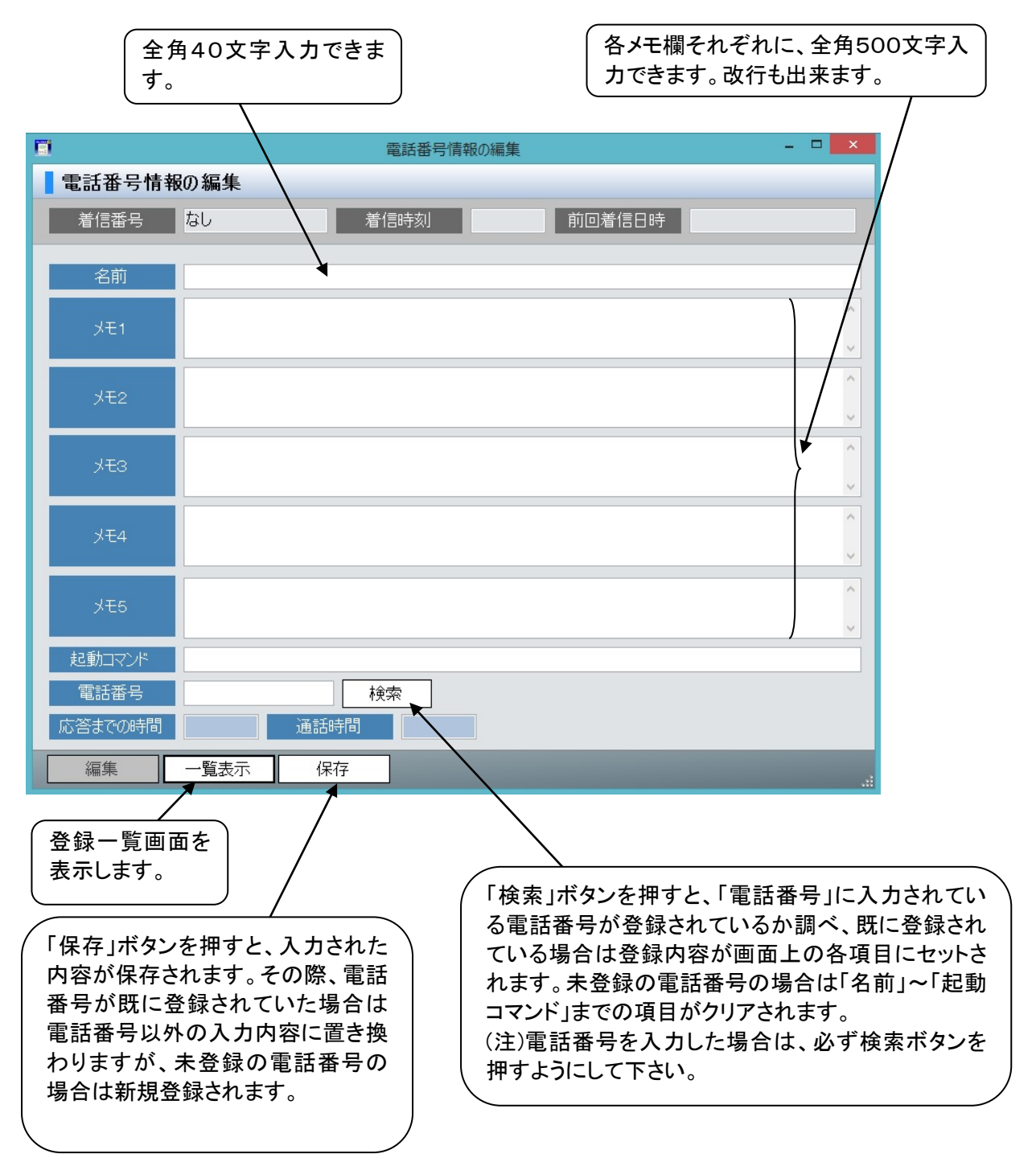

#### ■電話番号登録一覧画面の表示方法・使い方

(1)着信した電話番号、及び、登録した情報を一覧表示します。

①「電話番号情報の表示」→「編集画面」→一覧表示ボタンで表示します。

- ②「メニュー」→「登録一覧」で表示します。
- 注1.5万件登録可能です。5万件以上は登録されません。必要の無い情報を削除し、5万件以内にする必要がありま す。新規着信は、自動登録されます。
- 注2. まとめて情報を削除する場合は画面表示以内として下さい。但し、全件削除は行えます。

「絞込内容」にキーワード入力して「絞込実行」ボタンを押すと一致するものだけが一覧に表示され るようになります。例えば絞込内容に "123" と入力して絞り込ませると、電話番号、名前、メモ 1~ 登録件数を 5、起動コマンドのいずれかに"123"が入っているものだけ画面に表示されます。 表示します。 「絞込解除」ボタンをクリックすると、絞込み状態が解除され、全ての登録データの表示に戻ります。 6 電話番号登録一覧 □ × 7 件登録済み 電話番号登録一覧 絞込実行 絞込解除 絞り込みなし 電話番号 名前 メモ1 メモ2 メ<del>モ</del>3 メモ4 メモ5 起動コマンド 最終着信日時 No. 0023224617 1 2 0487283131 木村 2015/02/26 16:31:42 0123456789 田中 2015/02/26 16:43:44 3 4 0000000010 給木 2015/02/26 15:32:39 5 0123012344 佐藤 2015/02/26 15:36:25 2015/02/26 15:37:22 8823459666 日興 6 0121145560 2015/02/26 16:28:25 7 再読み込み インポート エクスポート 編集 削除 「インポート」ボタンを押す と、CSV 形式のファイル 「編集」ボタン 「再読み込 「削除」ボタ 「エクスポート」ボタ を読み込んで内部に登 を押すと、一 ンを押す み」ボタンを ンを押すと、登録ー 録されます。登録件数は 覧画面上で と、一覧画 押すと、内 覧の内容を CSV 形 5万件です。読み込みで 選択中の電 部データを 面で選択し 式に変換してファイ きる CSV 形式は以下の 話番号を編 ルに書き出します。 ている行 読み込みな ようにカンマ区切りされた 集するため CSV 形式はカンマ (複数指定 おして画面 ものです。「電話番号、名 の画面が開 可)を削除 を更新しま 区切りされたもので 前, メモ1, メモ2, メモ3, きます。 します。 す。 す。 メモ 4. メモ 5. | 絞込状態でエクスポ 但し、電話番号以外の情 ートを実行すると、 報は省略でき、省略した 絞り込まれたものだ データは空データとして けファイルに書き出 内部に登録します。 します。

#### ■着信履歴画面の表示方法・使い方

(1)電話着信した履歴一覧を表示します。

①「メニュー」→「着信履歴」より表示します。 ②着信があった電話番号を日時の新しい順に表示します。 注 1. 最大記録件数 1 万件です(1 万件を超える場合は日時が古いデータから自動的に削除されます) 注2. まとめて履歴を削除する場合は画面表示以内として下さい。但し、全件削除は行えます。

登録件数が 「絞込内容」にキーワード入力して「絞込実行」ボタンを押すと一致するものだけが一覧に表示され 表示されま るようになります。例えば絞込内容に"123"と入力して絞り込ませると、着信日時、電話番号、名 前のいずれかに"123"が入っているものだけ画面に表示されます。 す。 「絞込解除」ボタンをクリックすると、絞込み状態が解除され、全ての登録データの表示に戻ります。 着信履歴 着信履歴 52 件登録済み 絞込内容 絞込実行 絞込解除 絞り込みなし 着信日時 電話番号 名前 応答/未応答 応答までの時間 通話時間 拒否 No ^ 1 応答 応答 00:00:05 00:00:05 2015/02/26 15:36:25 0123012344 佐藤 2 売り込み 拒否 2015/02/26 15:34:32 0023224617 3 非通知 拒否 2015/02/26 15:34:04 4 5 2015/02/26 15:33:35 0487283131 木村 応答 00:00:07 00:00:07 2015/02/26 15:33:07 田中 00:00:12 0123456789 応答 00:00:00 6 7 2015/02/26 15:32:39 000000010 鈴木 応答 00:00:05 00:00:03 日興 00:00:05 00:00:02 2015/02/26 15:32:10 8823459666 応答 8 佐藤 未応答 9 2015/02/26 15:31:14 0123012344 公衆電話 10 2015/02/26 15:30:45 拒否 v 再読み込み エクスポート 削除 「再読み込み」ボタンを押すと、内 部データを読み込みなおして画面 を更新します。

「エクスポート」ボタンを押すと、電話着信履歴 の内容を CSV 形式に変換してファイルに書き 出します。 「削除」ボタンを押すと、一覧 画面で選択している行(複数 指定可)を削除します。

※コピー機能

コピーしたい行(複数選択指定可)を選択し、右クリック、コピーにより、エクセル等にコピーできます。 (注) Excel に貼り付け場合、例えば電話番号 0123456789 が Excel では頭の 0 が削除されてしまいます。 これは Excel 側に数値として判断されてしまうためこのようになってしまいます。 (日付等も Excel 側で勝手に整形されてしまっております。)

Excel 画面を文字列指定してコピーを行うと、正常にコピーが行えます。

パソコンで Hello ALOHA IIの動作を確認する方法

ここでは、アロハ本体を使用せず、パソコンのみで Hello ALOHAⅢの動作を確認する方法を説明します。

■電話番号発信シミュレータの操作方法(Windows 8.1)

(1)「Hello ALOHAⅢシミュレータ」→「Hello ALOHA3Sim」をダブルクリックします。

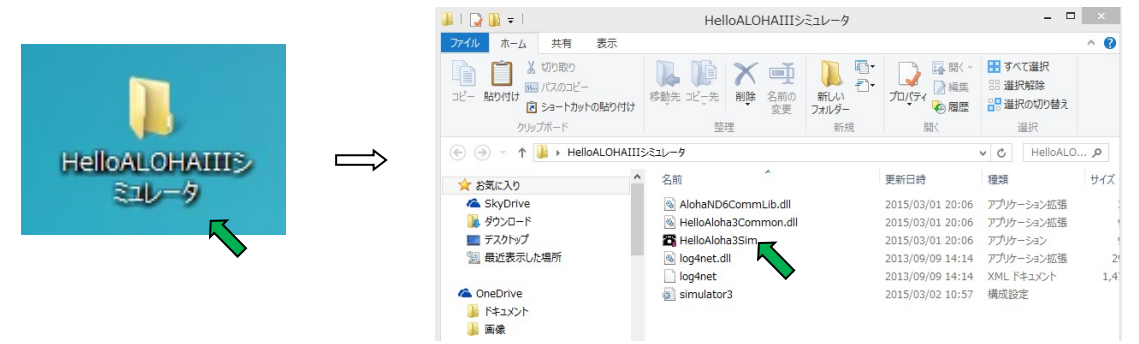

(2)シミュレータが表示されます(シミュレータ画面は表示させた状態にして下さい)

| 8                            | アロハND6シミュレータ       | - • ×                  |                                        |
|------------------------------|--------------------|------------------------|----------------------------------------|
| Hello ALOHA III:アロハND6シミュレータ | ここでは擬似的に電話番号を発作ます。 | 言して、Hello ALOHA 皿で着信させ |                                        |
| まだ He llo                    | ALOHA IIIと接続していません | 0                      | ──┘「まだHello ALOHAⅢと)<br>── 接続していません」と表 |
| 発信開始                         | 受話器を取る             | 受話器を置く                 | 示されます。                                 |
| 発信する電話番号<br>0123456789       | 2                  | đ                      |                                        |
| メモリ設定     着信拒否・許             |                    |                        |                                        |
|                              |                    | 閉じる                    |                                        |
| L                            |                    |                        |                                        |

(3)シミュレータと Hello ALOHA IIIの 接続を行います。

①タスクトレイのアイコン こをクリックすると「メニュー画面」が表示されます。 設定をクリックします。

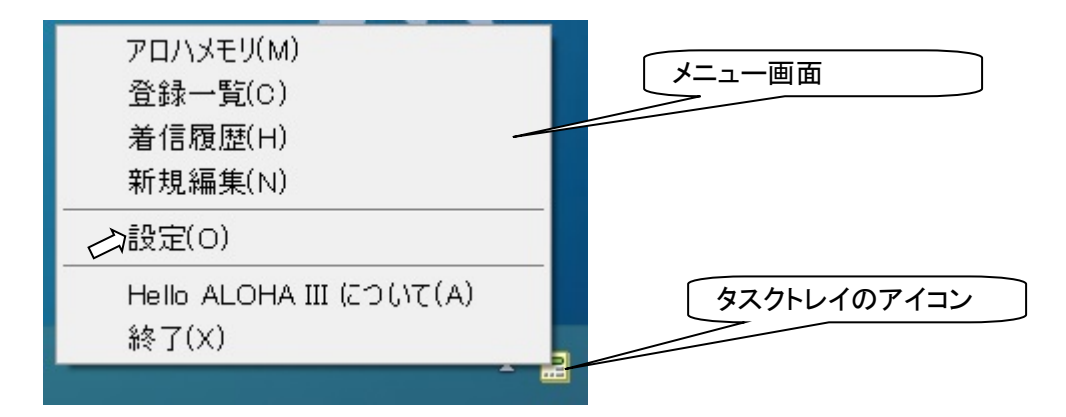

②各種設定画面の「接続」にて、ポート名を"TEST"に設定します。

自動設定のチェック(レ点)を外し、ドロップダウンリストから"TEST"を選択するか、"TEST"とキー入力し、OKを クリックして下さい(TEST モードに設定されていない時、現在の状態は「アロハに接続していません」と表示されま す)

|                  | アロハの接続が     | パートを設定します |  |
|------------------|-------------|-----------|--|
| 接続术一下            |             |           |  |
| 术-卜名<br>COM      |             | 動設定       |  |
| 現在<br>TEST<br>70 | ハに接続していません。 | 接続リセット    |  |
|                  |             |           |  |
|                  |             |           |  |
|                  |             |           |  |
|                  |             |           |  |
|                  |             |           |  |

③「各種設定画面」の「接続」画面の「現在の状態」が、「電話番号発信シミュレータモードです」となります。 また、シミュレータの表示「まだ Hello ALOHAIILと接続していません」の表示が消えます。

| 8 設定 動作 表示 起動<br>アロハの接続ホートを設定します 接続ホート ボート名 TEST ・ 自動設定 現在の状態 電話番号発信シミュレータモードです。接続リセット |  |
|----------------------------------------------------------------------------------------|--|
| 7ロハの機能ホートを設定します<br>接続ホート<br>ホート名 TEST ✓ □ 自動設定<br>現在の状態 電話番号見信シミュレータモードです。 接続リセット      |  |
| 接続ポート<br>ポート名 TEST (自動設定)<br>現在の状態 電話番号発信シミュレータモードです。 接続/ゼット                           |  |
| ボート名 TEST                                                                              |  |
| 現在の状態 電話番号発信シミュレータモードです。 接続リビット                                                        |  |
|                                                                                        |  |
|                                                                                        |  |
|                                                                                        |  |
|                                                                                        |  |
|                                                                                        |  |
|                                                                                        |  |
|                                                                                        |  |
|                                                                                        |  |

以上で、「発信シミュレータ」と「Hello ALOHAIII」の接続は完了となります。

# ■電話番号発信シミュレータの使用方法

| 8                                 | アロハND6シミュレータ                | - 🗆 🗙                |
|-----------------------------------|-----------------------------|----------------------|
| <u>Hello ALOHA Ⅲ:アロハND6シミュレータ</u> | ここでは擬似的に電話番号を発信して、He<br>ます。 | ello ALOHA III で着信させ |
| 発信開始<br>発信する電話番号<br>0123456789 ✓  | 受話器を取る<br><b> </b>          | 受話器を置く               |
| メモリ設定 着信拒否・許可                     | <u>,</u>                    | 閉じる                  |

☆操作手順

①発信する電話番号を入力します(半角数字のみ、20 桁まで)

ドロップダウンリストから、P/O/S/Cの設定も行えます。

②発信~表示動作

発信開始 → Hello ALOHAⅢが表示します。

受話器を取る → Hello ALOHAⅢ表示画面の応答までの時間のカウントが止まります。

受話器を置く → 通話時間のカウントが止まります。

③メモリ設定ボタン

メモリを登録できます。

「Hello ALOHAⅢ」→メニュー→アロハメモリで、メモリ内容を表示します。

④着信拒否・許可ボタン

「特定着信」「タイプ設定」「着信拒否番号」「着信許可番号」をシミュレータに登録できます。 「Hello ALOHAIII」を起動させたとき、この情報を読み込みます。